# How to manage Notifier User at Screen Pop Configuration

# Step-by-step guide

- Go to Linkscope Web application and if you're not already signed in, select Sign in.
- From the Linkscope Web application, you click to Configuration ? Screen Pop? Notifier User at the menu.

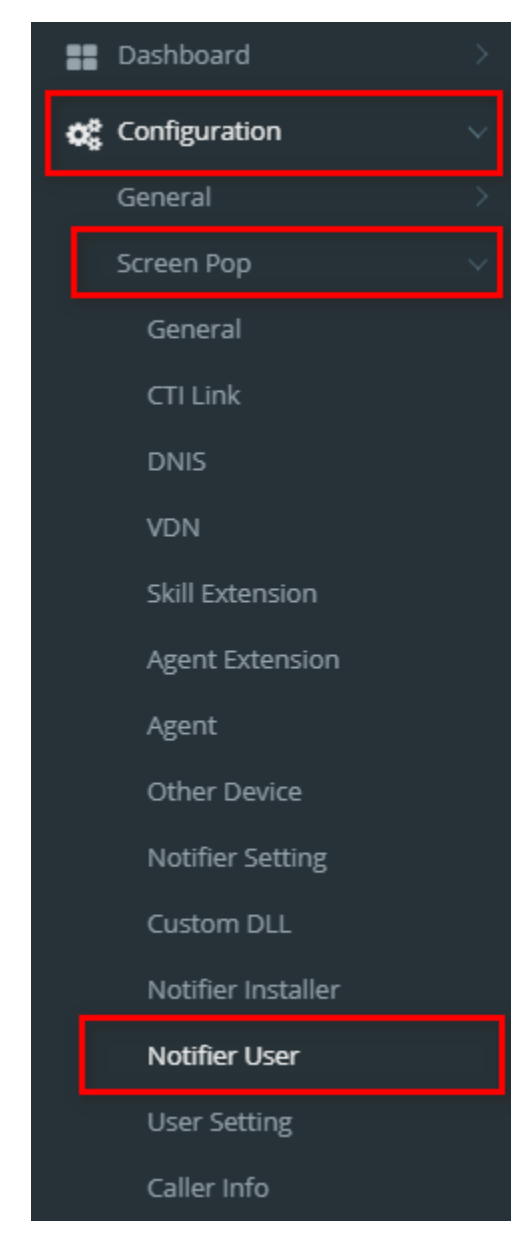

### ADD NEW A NOTIFIER USER

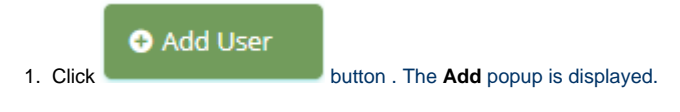

2. At the Add popup, you enter User Name, Password and Confirm Password. Then click

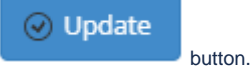

| Add |                  |        |          | ×         |
|-----|------------------|--------|----------|-----------|
|     | User Name        | primas | *        |           |
|     | Password         | •••••  | *        |           |
|     | Confirm Password |        | *        |           |
|     |                  |        | ⊘ Update | () Cancel |

If the system shows this message, you created successfully a new Notifier User.

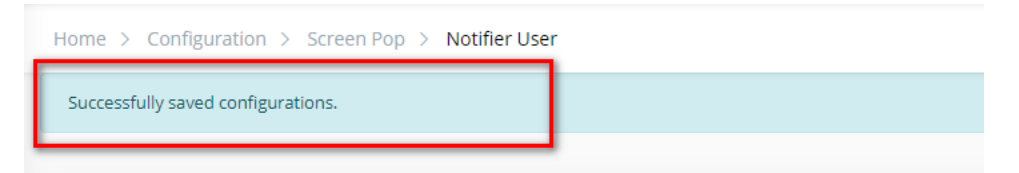

## MANAGE NOTIFIER USER'S ACCOUNT

- LOCK/UNLOCK A NOTIFIER USER
- 1. On Notifier Users table, select any row you want to lock/unlock the user account.

|        | User Name                      | Created Date                    | User Status     |                      |                        |            |
|--------|--------------------------------|---------------------------------|-----------------|----------------------|------------------------|------------|
|        | $\odot$                        |                                 | •               |                      |                        |            |
|        | user                           | 07/03/2011 02:59:40 AM          |                 | *                    |                        |            |
| H      | ▲ 1 2 3 4 5 6                  | 7 ▶ ₩ 5 ▼ if                    | tems per page   |                      | 31 - 31 of 31 ite      | ms         |
| Click  | button. If you                 | want to <b>Lock</b> that user o | on that row. Th | ere're alert display | s after you click to t | his buttor |
|        | ocalhost:8089 s                | ays                             |                 |                      |                        |            |
| 1      | Are you sure to lo             | ck this user?                   |                 |                      |                        |            |
|        |                                |                                 | [               | ОК                   | Cancel                 |            |
| Н      | ome > Configuration > S        | Screen Pop > Notifier User      |                 |                      |                        |            |
|        | ock Successfully               |                                 |                 |                      |                        |            |
| lf you | ມ want to <b>Unlock</b> that ເ | iser, click et the buttor       | on that row. 1  | here're alert displa | ays after you click to | this butto |

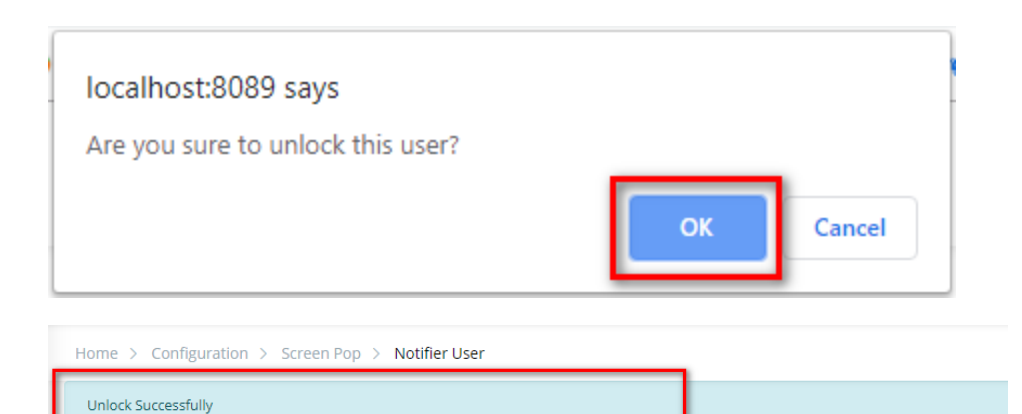

- USER SETTINGS
- 1. On Notifier Users table, select any row you want to user setting.

|   | User Name     | Created Date           | User Status    |                     |
|---|---------------|------------------------|----------------|---------------------|
|   |               |                        | <b></b>        |                     |
|   | user          | 07/03/2011 02:59:40 AM |                |                     |
| H | ▲ 1 2 3 4 5 6 | 7 ▶ ₦ 5 ▼              | items per page | 31 - 31 of 31 items |

- ¢
- Click button on that row. User Setting popup is displayed.
   On the User Setting popup, set the Configuration for Agent and enter the plugin DLL path.

| One Pop     LinkScope Port     600a       ePop     Massage Timing     600a       screen Pop Option     Port incoming     600a       Auto Update Notifier     Screen Pop     600a       Auto Update Notifier     Incode     Incode       Joshed Kame Pop     Fature     Screen Pop, EPop, Custem Pop       Point Dubbe Came Pop     Fature     screen Pop, EPop, Custem Pop                                                                                |   |       | Select User               | •          | Agents                                                                                    | Select Role                                                                        |
|----------------------------------------------------------------------------------------------------|---|-------|---------------------------|------------|-------------------------------------------------------------------------------------------|------------------------------------------------------------------------------------|
| One Pop         LinkScope Port         8880           ePop         Message Timing         800           Screen Pop Option         Port Incoming         8802           Auto Update Notifier         Screen Pop Option         1000           Auto Update Plugns         Screen Pop Castom         10000           Disable Game Pop         Feature         screen Pop Custom Pop                                                                          |   |       |                           |            |                                                                                           | nfiguration                                                                        |
| ePop         Message Timing         8000           Screen Pop Option         Port Incoming         8002           Auto Update Notifier         Server Status Timer Delay         8000           Auto Update Notifier         Server Status Timer Delay         10000           Auto Update Notifier         Server Status Timer Delay         10000           Disble Game Pop         Disble Game Pop         Feature         screen Pop.E Pop.Custom Pop |   | 8080  | LinkScope Port            |            |                                                                                           | One Pop                                                                            |
| Screen Pop Option     Port Incoming     8002       Auto Update Notifier     Server Status Timer Delay     1000       Auto Update Plugins     OLLCode     Image: Screen Pop E Pop Custom Pop       Disable Game Pop     Feature     Image: Screen Pop E Pop Custom Pop                                                                                                    |   | 8000  | Message Timing            |            | ×                                                                                         | ePop                                                                               |
| Nutro Update Notifier     Server Status Timer Delay     1000       Nutro Update Plugins     DLCode                                                                                                    |   | 8082  | Port Incoming             |            |                                                                                           | Screen Pop Option                                                                  |
| Wato Update Plugns  DLLCode Disable Game Pop Peature Pugn DLL                                                                                                    |   | 10000 | Server Status Timer Delay |            | •                                                                                         | Auto Update Notifier                                                               |
| Usable Game Pop Peature • Screen Pop E Pop Custom Pop                                                                                                    |   |       | DLLCode                   |            | •                                                                                         | Auto Update Plugins                                                                |
| Hugin DLL                                                                                                    | , |       | Feature                   |            |                                                                                           | Disable Game Pop                                                                   |
| •                                                                                                    |   |       |                           |            |                                                                                           | Plugin DLL                                                                         |
| C:Program Files (x6)/Primas/LinkScope Notifier/LSPkginDLL/ExternalWebBrevserCustemDLL.dt                                                                                                    |   |       |                           | tomDLL.dll | ope Notifier/LSPluginDLL\ExternalWebBrowserCustr                                          | C:\Program Files (x86)\Primas\LinkScope                                            |
| C/Program Files (x86)/Primas/LinkScope Notifier/LSP/luginDLL/FCRCustomDLL_dll                                                                                                    |   |       |                           |            | ope Notifier\LSPluginDLL\FCRCustomDLL.dll                                                 | C:\Program Files (x86)\Primas\LinkScope                                            |
| C 'Program Files (465)Primas/LinkScope Notifier/LSPkginDLL #CRC.ustomDLL dl C 'Program Files (463)Primas/LinkScope Notifier/LSPkginDLLReconXCustomDLL dl                                                                                                    |   |       |                           |            | ope NotifieriLSPluginDLL/FCRCustomDLL.dll<br>ope NotifieriLSPluginDLL/ReconXCustomDLL.dll | C:\Program Files (x86)\Primas\LinkScope<br>C:\Program Files (x86)\Primas\LinkScope |

- SEARCH NOTIFIER USER ACTIVITIES
- 1. On Notifier Users table, select any row you want to search notifier user activities.

|   | User Name     | Created Date           | User Status    |                     |
|---|---------------|------------------------|----------------|---------------------|
|   | $\odot$       |                        | •              |                     |
|   | user          | 07/03/2011 02:59:40 AM |                |                     |
| M | ▲ 1 2 3 4 5 6 | 7 ▶ ₦ 5 ▼              | items per page | 31 - 31 of 31 items |

2. Click button on that row. Notifier User Activities popup is displayed.

3. On the Notifier User Activities popup, you select Date Range and From Date, To Date into the textbox. Then click to Search button.

| Notifier Use            | r Activities |       |                    |              |                     |                     |                     | × |
|-------------------------|--------------|-------|--------------------|--------------|---------------------|---------------------|---------------------|---|
| Date Range<br>Last week | From Date    | Ta    | Date<br>2019-09-01 | Search       |                     |                     |                     |   |
| User ID                 | Agent ID     | Name  | Action             | IP Address   | Last Active         | Date Modified       | Date Created        |   |
| •                       |              | •     |                    |              |                     |                     |                     |   |
| 10672                   | 50017        | 40012 | LOGIN              | 192.168.1.73 | 2019-08-29 10:48:09 | 2019-08-29 10:48:09 | 2019-08-29 10:48:09 | ^ |
| 10671                   | -1           | 40012 | LOGOUT             |              | 2019-08-29 10:24:12 | 2019-08-29 10:23:36 | 2019-08-29 10:23:36 |   |
| 10671                   | 50017        | 40012 | LOGIN              | 192.168.1.73 | 2019-08-29 10:23:36 | 2019-08-29 10:23:36 | 2019-08-29 10:23:36 | 4 |

List notifier user activities will be showing on the screen.

### • CHANGE USER'S PASSWORD

You can change the notifier user's account password from the Linkscope Web application. If you do not know your user's account password, you cannot change the password.

1. On Notifier Users table, select any row you want to change a new password.

|   | User Name                         | Created Date           | User Status    |                     |
|---|-----------------------------------|------------------------|----------------|---------------------|
|   | $\odot$                           |                        | •              |                     |
|   | user                              | 07/03/2011 02:59:40 AM |                |                     |
| M | <ul> <li>▲ 1 2 3 4 5 6</li> </ul> | 7 ▶ ▶ 5 ▼              | items per page | 31 - 31 of 31 items |

- 2. Click button on that row. Edit popup is displayed.
- 3. On the Edit popup, you enter Old Password and New Password, Confirm Password into the textbox. Then click to Update button.

| Ed | lit              |       |               | ×      |
|----|------------------|-------|---------------|--------|
|    | User Name        | user  | *             |        |
|    | Old Password     | ••••• |               |        |
|    | Password         | ••••• | *             |        |
|    | Confirm Password | ••••• | *             |        |
|    |                  |       | ⊘ Update  🛞 🤇 | Cancel |

If the system shows this message, you change successfully a new user's password.

| Home > Configuration > Screen Pop > Notifier User | _ |
|---------------------------------------------------|---|
| Change password successfully                      |   |
|                                                   | _ |

• DELETE NOTIFIER USER

1. On Notifier Users table, select any row you want to delete the notifier user.

|   | User Name  | Created Date           | User Status    |                    |
|---|------------|------------------------|----------------|--------------------|
|   | $\bigcirc$ |                        | •              |                    |
|   | user       | 07/03/2011 02:59:40 AM |                |                    |
| 4 | 1 2 3 4 5  | 6 7 ▶ ▶ 5 ▼            | items per page | 31 - 31 of 31 iter |

Ŵ 2. Click button on that row.

3. There're alert displays after you click to this button. Select OK.

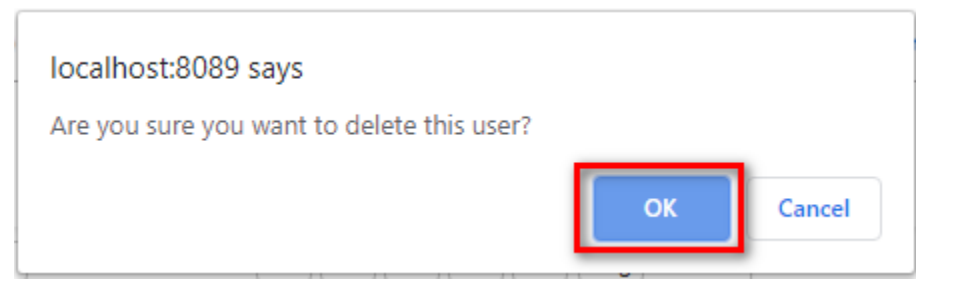

If the system shows this message, you deleted successfully a company.

| Home >    | Configuration > | Screen Pop > | Notifier User |  |
|-----------|-----------------|--------------|---------------|--|
| Deleted S | Successfully.   |              |               |  |
|           |                 |              |               |  |

#### • RESET NOTIFIER USER'S PASSWORD

If a user forgets the password login to service or if you think their account has been compromised, you can reset their password from the Linkscope Web application.

1. On Notifier Users table, select any row, you want to reset the password.

|   | User Name     | Created Date           | User Status    |                     |
|---|---------------|------------------------|----------------|---------------------|
|   | •             |                        | Ţ              |                     |
|   | user          | 07/03/2011 02:59:40 AM |                |                     |
| H | ▲ 1 2 3 4 5 6 | 7 ▶ ₦ 5 ▼              | items per page | 31 - 31 of 31 items |

2. Click button. There're displays a dialog for the user to enter the new password after you click to this button.

| Reset Password   |                  | ×  |
|------------------|------------------|----|
| New Password     |                  | ×  |
| Confirm Password |                  | *  |
|                  | Close Save chang | es |

3. At the Reset Password dialog, you enter New Password (Min. 5 Chars - Max. 30 Chars ), Confirm Password.

| Reset Password   |       |       |           | ×   |
|------------------|-------|-------|-----------|-----|
| New Password     | ••••• |       |           | ]*  |
| Confirm Password | ••••• |       |           | ]*  |
|                  |       |       |           | _   |
|                  |       | Close | Save chan | ges |

### 4. Select Save Changes.

| Reset Password   |                  | ×   |
|------------------|------------------|-----|
| New Password     | •••••            | *   |
| Confirm Password | •••••            | *   |
|                  | Close Save chang | ges |

If the system shows this message, you reset the password successfully.

#### • NOTIFIER LOGS

1. On Notifier Users table, select any row you want to get notified.

|     | User Name   | Created Date           | User Status    |                    |
|-----|-------------|------------------------|----------------|--------------------|
| _   | $\odot$     |                        | •              |                    |
|     | user        | 07/03/2011 02:59:40 AM |                | c log C 🛍 S Log    |
| • • | 1 2 3 4 5 6 | 7 ▶ ▶ 5 ▼              | items per page | 31 - 31 of 31 item |

- 2. Click button on that row. The popup display.
- 3. Select the days you want to get the log file.

| Please        | select da            | y(s) to get N   | otifier log file. | ×   |
|---------------|----------------------|-----------------|-------------------|-----|
|               | Day                  | 9/2/2019        | Add               | ٦   |
|               | Log Days             | 2019-09-01 ×    | 2019-09-02 ×      | *   |
|               |                      |                 | Get log Clo       | ose |
| Home > Config | uration > Screen Pop | > Notifier User |                   |     |

#### SEARCH NOTIFIER USER

On Notifier Users table. You can search for a User by searching the User Name or User Status field.

1. Search by the User Name field:

|       | User Name |           | Created Date          | User Status |                  |
|-------|-----------|-----------|-----------------------|-------------|------------------|
| user  |           | $\odot$ × |                       | •           |                  |
|       | user      | C         | 7/03/2011 02:59:40 AM |             |                  |
| H 4 1 | ► H       | 5 v ite   | ms per page           |             | 1 - 1 of 1 items |

2. Search by the User Status field:

| User Name    | Created Date           | User Status |                  |
|--------------|------------------------|-------------|------------------|
| •            |                        | Lock v X    |                  |
| 40010        | 09/17/2018 14:39:24 PM |             | C 🗊 🕑 Log        |
| Hello World  | 09/17/2018 13:59:21 PM |             |                  |
| < < 1 > H 20 | ▼ items per page       |             | 1 - 2 of 2 item: |

1

# **Related articles**

- Guideline How To Use The Agent Dashboard
- How to manage API User at General Configuration
- How to manage Postcall Survey Configuration
- How to manage User Setting at Screen Pop Configuration
- How to manage FQ Config at FreedomQ Configuration